# **CASIO** Guida di riferimento rapido XD-SW7400

### Modo di impiego di base

## ■Nome e funzione di ciascun tasto

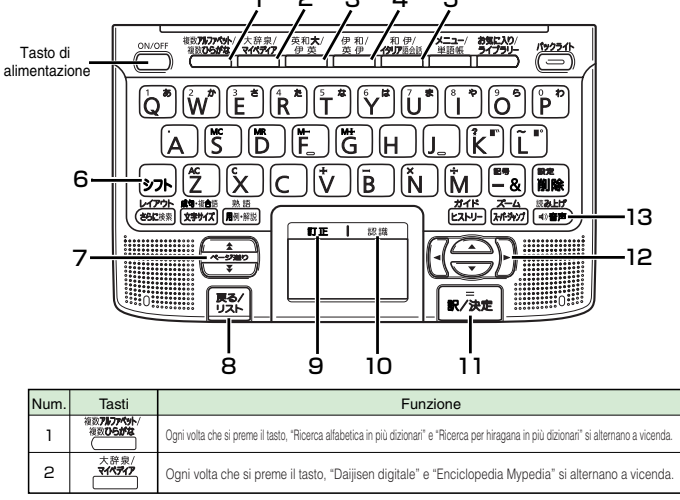

| Num. | Tasti                  | Funzione                                                                                                    |
|------|------------------------|----------------------------------------------------------------------------------------------------|
| З    | 英和 <b>大</b> /<br>伊英    | Ogni volta che si preme il tasto, "Dizionario inglese-giapponese" e "Dizionario Italiano-Inglese" si alternano a vicenda.                                                                                           |
| 4    | 伊和/<br>英伊              | Ogni volta che si preme il tasto, "Dizionario italiano-giapponese" e "Dizionario Inglese-Italiano" si alternano a vicenda.                                                                                          |
| 5    | 和伊/<br><b>イタリア</b> 語会話 | Ogni volta che si preme il tasto, "Dizionario giapponese-italiano e "Dizionario di conversazione in italiano" si alternano a vicenda.                                                                               |
| 6    | シフト                    | Premere per introdurre "?" o "~", o per usare funzioni come "Impostazioni" o "Guida".                                                                                                    |
| 7    | <b>X</b>               | Premere per spostarsi alla schermata successiva o precedente quando ci sono<br>più contenuti di quelli visualizzati sulla schermata attuale (scorrimento pagine).                                                   |
| 8    | 戻る/リスト                 | Premere per ritornare all'operazione precedente.                                                                                                    |
|      |                        | Quando si preme questo tasto mentre il significato di una parola è visualizzato<br>sullo schermo, apparirà una lista di parole compresa quella in questione.                                                        |
| 9    | (ITE)                  | Premere questo tasto quando si corregge la lettera che si è scritta sul pannello per la scrittura a mano.                                                                                                    |
| 10   | 認識                     | Premere questo tasto quando si introduce la lettera che si è scritta sul pannello per la scrittura a mano.                                                                                                    |
| 11   | 訳/決定]                  | Quando si preme questo tasto dopo aver introdotto dei caratteri o aver selezionato una voce, è possibile proseguire con l'operazione.                                                                               |
| 12   |                        | Premere per spostare il cursore (la visualizzazione bianco-nero invertita, o il trattino orizzontale sotto<br>il carattere) in su, in giù, a sinistra o a destra una posizione alla volta per selezionare una voce. |
|      |                        | Tenere premuto per spostarsi alla schermata successiva o precedente quando<br>ci sono più contenuti di quelli visualizzati sulla schermata attuale.                                                                 |
| 13   | ●●音声                   | Premere per ascoltare una voce in una lingua straniera.                                                                                                    |

#### Selezione di un dizionario

Ogni volta che si preme il tasto, il contenuto stampato sulla parte superiore e quello sulla parte inferiore si alternano a vicenda.

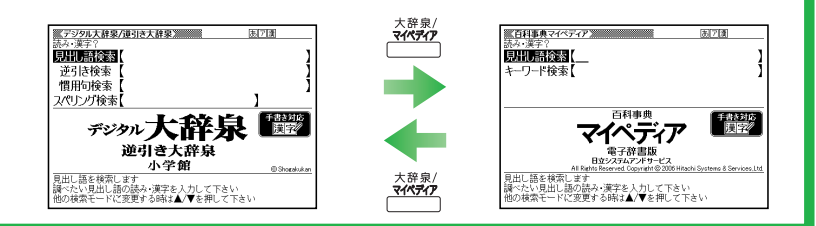

### Introduzione mediante scrittura a mano

#### Per trovare la traduzione giapponese di una parola italiana

Introducendo le lettere che compongono una parola italiana con il pannello per la scrittura a mano, è possibile trovare la traduzione giapponese per quella parola.

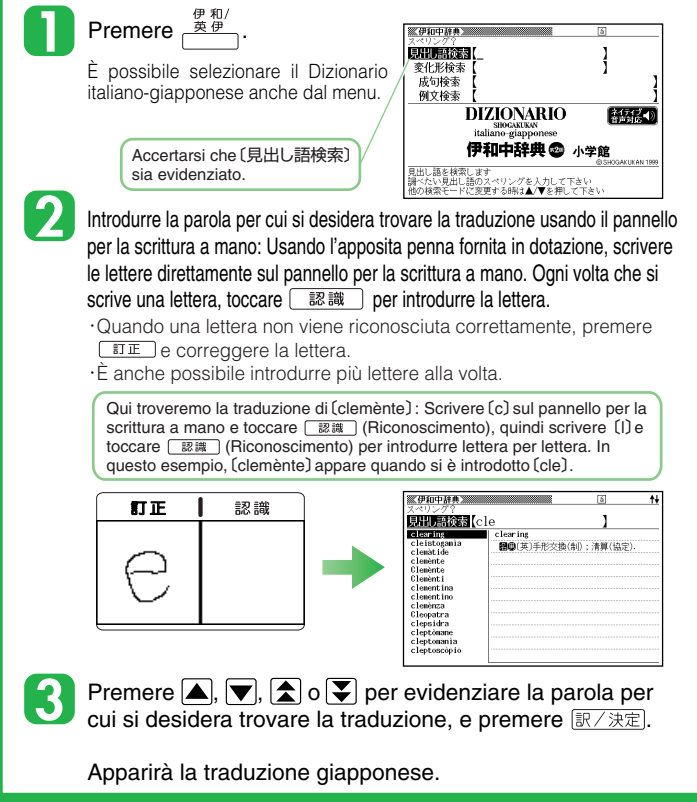

#### Per trovare la traduzione italiana di una parola giapponese

Introducendo una parola giapponese con il pannello per la scrittura a mano, è possibile trovare la traduzione italiana per quella parola.

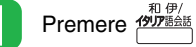

È possibile selezionare il Dizionario giapponese-italiano anche dal menu.

2 In tra

Introdurre la parola per cui si desidera trovare la traduzione in kanji, hiragana o katakana: Usando l'apposita penna fornita in dotazione, scrivere i caratteri direttamente sul pannello per la scrittura a mano. Ogni volta che si scrive un carattere, toccare [認識] per introdurre il carattere.

- -Quando un carattere non viene riconosciuto correttamente, premere ITE e correggere il carattere.
- ·È anche possibile introdurre più caratteri alla volta.

Qui troveremo la traduzione di (海): Scrivere (海) sul pannello per la scrittura a mano e toccare [認識] (Riconoscimento).

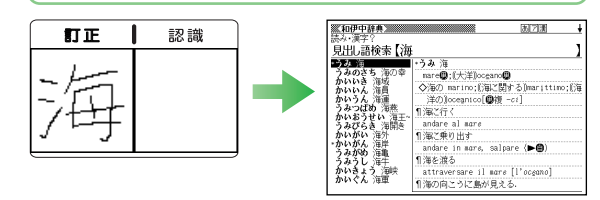

Premere ▲, ▼, ▲ o ▼ per evidenziare la parola per cui si desidera trovare la traduzione, e premere 愿/決定.

Apparir la traduzione italiana.

### Introduzione mediante tastiera

#### Introduzione dei caratteri alfabetici italiani

Quando si introduce una parola italiana nel modo "Dizionario italiano-giapponese", la tastiera viene commutata automaticamente per l'introduzione dei caratteri alfabetici.

| la tastiera viene commutata automaticamente per l'introduzione de                                                                                                    | i caratteri alfabetici. giapponese nel modo "Daijisen digitale",<br>"Dizionario giapponese-inglese" o                                                                                                    |
|----------------------------------------------------------------------------------------------------|----------------------------------------------------------------------------------------------------|
| Iastiera per l'introduzione dei caratteri alfabetici       (Esempio) Introdu         QWERTYUIOP       (Esempio) Introdu         ASDFGHJ <sup>7</sup> K <sup>-</sup> L       Premere i tasti di ci         ID7HZXCVBNM&       IM                                                                                                    | zione di "città"       I "Dizionario di cinese classico spiegato in<br>giapponese" in qualche altro modo, la<br>I tastiera viene commutata automaticamente<br>(T) e (A)         I e (A)       I e (introduzione dei caratteri kana                                                                                                    |
| Quando si preme un tasto di carattere su cui è<br>indicata una lettera, viene introdotto quel carattere.                                                                                                    | lotto "città".                                                                                                    |
| <ul> <li>Introduzione di una parola per la ricerca</li> <li>Per un carattere con un segno di accento come "à",<br/>introdurlo nella forma senza accento.<br/>Esempio : Introdurre "citta" invece di "città".</li> <li>Per una parola con un trattino, introdurla senza trattino.<br/>Esempio : Introdurre "sudoccidentale" invece di "sud-<br/>occidentale".</li> <li>Per un'introduzione costituita da due o più parole,<br/>introdurla senza gli spazi.<br/>Esempio : Introdurre "inloco" invece di "in loco".</li> </ul> | e rilasciare (シュト), e quindi<br>segno che si desidera introdurre.<br>ci vengono introdotti in minuscolo a<br>afia della parola.<br>(Esempio) Introduzione di "みかん"<br>Premere i tasti di carattere (in questo<br>caso [M], [], [K], [A], [N], e [N]) nel<br>modo di introduzione in Romaji.<br>(Viene introdotto "みかん".                                                                                                    |
| Per trovare le traduzioni in giapponese di una parola italiana<br>Introducendo le lettere che compongono una parola italiana, è<br>possibile trovare le traduzioni in giapponese per quella parola.                                                                                                    | Per trovare le traduzioni in italiano di una parola giapponese<br>Introducendo una parola giapponese, è possibile trovare le<br>traduzioni in italiano per quella parola.                                                                                                    |
| 使和/<br>Premere 史伊<br>È possibile selezionare anche<br>"Dizionario italiano-giapponese"<br>dal menu.<br>Accertarsi che (見出し語検索)<br>sia evidenziato.                                                                                                    | <ul> <li>Premere Premere P</li></ul> |
| Qui cercheremo (buono).<br>Quando si introducono le<br>lettere che compongono la<br>parola, appariranno i candidati<br>riniziali di quella parola.       Imperative<br>tratti nisto       Imperative<br>tratti nisto         Quando viene visualizzato questo segno, è possibile vedere il contenuto                                                                                                    | Quando si introducono i<br>caratteri in hiragana,<br>appariranno i candidati che<br>hanno gli stessi caratteri<br>iniziali di quella parola.<br>In questo esempio, (辛運)<br>appare quando si è introdotto<br>(こうう).                                                                                                    |
| dopo la schermata attuale premendo uno dei tasti ▲, ♥, ★ e ♥.         Studenziare la parola che si desidera cercare premendo uno                                                                                                    | Evidenziare la parola che si desidera cercare premendo uno                                                                                                    |
| <b>▼</b> dei tasti ▲, ▼, ▲ e ▼, e quindi premere 訳/決定.                                                                                                    | 【 【 dei tasti ▲, (, , ), ▲ y 、, e quindi premere 訳/決定.                                                                                                    |
| Appariranno le traduzioni in giapponese.                                                                                                    | Appariranno le traduzioni in italiano.                                                                                                    |

### **Funzione Voce**

### ■Ascolto della pronuncia della parola, ecc. trovata (Funzione Voce)

Sulla schermata per il significato e/o la spiegazione, è possibile controllare la pronuncia di una parola, di un'espressione idiomatica o di una frase di esempio di una lingua straniera.

訳/決定].

#### Sistema TRUE VOICE®

#### (pronuncia con la voce di un madrelingua) Dizionari pertinenti: Dizionario Inglese-Giapponese Genius / Dizionario Cambridge Learner's / Dizionario dei sinonimi inglesi / Dizionario di conversazione in inglese di espressioni utili / Dizionario elettronico di

conversazione in ogni luogo / Dizionario Italiano-Giapponese / Dizionario Inglese-Italiano Oxford conciso / Inglese Jiyu-Jizai / Italiano Jiyu-Jizai
Elementi che vengono pronunciati: Soltanto gli elementi per cui sono forniti dati di pronuncia

| 1 | Premere • 部音声 quando<br>• 》 è presente sullo<br>schermo.<br>• 》 cambierà in • .                                  | (伊山中辞典)     (日本)     (日本)     ( | (用図)<br>(用図)<br>(用図)<br>(注:終幕、大詰め、<br>べ. |
|---|----------------------------------------------------------------------------------------------------|----------------------------------------------------------------------------------------------------|------------------------------------------|
| 2 | Quando si preme<br>訳/決定), verrà<br>pronunciata la parola o<br>la frase di esempio alla<br>destra di o sotto 【7〕. | 「日本の法理教<br>によれた法理教<br>対応知知見<br>はたか日本語品<br>「ケルローロー」<br>「「」」<br>「「」」<br>「「」」<br>「「」」<br>「」」<br>「」」<br>「「」」<br>「                                                                                                    | in nero, e                               |

lingua il cui elemento è pronunciato.

#### Sistema di lettura vocale per sei lingue

Dizionari pertinenti: Tutti i dizionari / modi

- Elementi che vengono pronunciati: L'alfabeto inglese, spagnolo, tedesco, francese e italiano viene pronunciato da una voce sintetizzata.
- Il carattere cinese viene pronunciato da una voce sintetizata (la notazione Pin-yin, la notazione alfabetica o alcuni caratteri del cinese non vengono pronunciati).

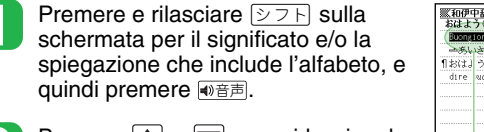

Premere (a) o (b) per evidenziare la parola, l'espressione idiomatica o la frase di esempio di cui si desidera ascoltare la pronuncia, e premere

| 和伊中辞典<br>おはようくございます)お早う(御座いまま) |                 |  |  |  |  |  |  |
|--------------------------------|-----------------|--|--|--|--|--|--|
| Statisticana:                  |                 |  |  |  |  |  |  |
| 1おはようを言う                       |                 |  |  |  |  |  |  |
| dire <i>uongiorno</i> , dar    | e il buongiorno |  |  |  |  |  |  |
|                                |                 |  |  |  |  |  |  |
|                                |                 |  |  |  |  |  |  |
|                                |                 |  |  |  |  |  |  |
|                                | I               |  |  |  |  |  |  |
|                                |                 |  |  |  |  |  |  |
|                                |                 |  |  |  |  |  |  |
|                                |                 |  |  |  |  |  |  |
|                                |                 |  |  |  |  |  |  |
|                                |                 |  |  |  |  |  |  |

Appariranno l'icona **fiziti** e l'icona per la lingua il cui elemento è pronunciato, e la parola, l'espressione idiomatica o la frase di esempio di cui si può ascoltare la pronuncia verrà evidenziata.

Introduzione dei caratteri hiragana

Quando si introduce una parola

I

\* Anche se le lingue i cui elementi sono pronunciati siano state impostate in anticipo per ciascun dizionario, è possibile passare da una all'altra di queste lingue ed anche disattivare la funzione di lettura vocale per ciascun dizionario. Notare che è possibile specificare il cinese come una delle lingue i cui elementi sono pronunciati soltanto per i modelli che includono un dizionario o dei dizionari concernenti il cinese (per gli altri modelli, è possibile specificare il cinese dopo aver aggiunto un dizionario o dei dizionari concernenti il cinese opzionali).